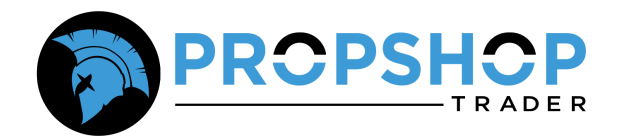

## **MultiCharts Connection Guide**

## Step 1: Download MultiCharts

To begin, download the **MultiCharts** platform using the link provided <u>HERE</u>.

• On the download page, click on "Get Started".

| multicharts                        | Features                             | Pricing                       | Support                          | Community                              | Company                                      |                            | Get started     |  |
|------------------------------------|--------------------------------------|-------------------------------|----------------------------------|----------------------------------------|----------------------------------------------|----------------------------|-----------------|--|
|                                    | Dow                                  | nloa                          | d Mu                             | ltiCha                                 | rts                                          |                            |                 |  |
|                                    |                                      |                               |                                  |                                        |                                              |                            |                 |  |
| This page cor                      | tains informatior                    | on currently                  | y available ve                   | rsions of MultiC                       | harts. These are the I                       | atest                      |                 |  |
| official release<br>the discussion | e and the beta ve<br>forum and the W | rsion we are<br>'hat's new se | currently test<br>ction on our v | ting. As a rule, w<br>website. MultiCh | e make announceme<br>harts also has an integ | nts at<br>grated           |                 |  |
|                                    | version checke                       | r — so you alı                | ways know if y                   | you have the late                      | est version.                                 | -                          |                 |  |
|                                    |                                      |                               |                                  |                                        |                                              |                            |                 |  |
|                                    |                                      |                               |                                  |                                        |                                              |                            |                 |  |
|                                    |                                      |                               |                                  |                                        |                                              |                            | NET Edition 🛛 🔾 |  |
|                                    |                                      |                               |                                  |                                        |                                              |                            |                 |  |
|                                    |                                      |                               |                                  |                                        |                                              |                            |                 |  |
| Release                            |                                      | Wha                           | t's new                          | V                                      |                                              |                            |                 |  |
| Version: MultiCharts 15 Releas     | e 12                                 | We are con                    | stantly evolving t               | to bring you more p                    | owerful tools, enhanced p                    | erformance, and e          | xciting new     |  |
|                                    |                                      | options des                   | igned to improve                 | e your experience. E                   | Explore the latest innovation                | ons and enhancem           | ents on our     |  |
|                                    |                                      | plationnin                    |                                  |                                        |                                              |                            |                 |  |
| File size: 197 MB                  |                                      | If you have<br>support tea    | any questions at<br><u>im</u> .  | out multicharts or                     | need assistance navigating                   | g new features, <u>coi</u> | ntaet our       |  |
|                                    |                                      |                               |                                  |                                        |                                              |                            |                 |  |
| Get started                        |                                      | What's                        | snew                             |                                        |                                              |                            |                 |  |

• Next create an account by signing up.

| 111                                                                                                    |
|----------------------------------------------------------------------------------------------------|
| Sign up and get MultiCharts free                                                                                                    |
| <b>G</b> Continue with Google                                                                                                    |
| ΘΧΥ                                                                                                    |
| or                                                                                                    |
| Enter your name                                                                                                    |
| Sign up                                                                                                    |
| <ul> <li>Receive marketing emails with special offers</li> <li>I have read and agree to the Terms of Use as well as Privacy and Cookies Policy</li> </ul> |
| Already have an account? Sign in                                                                                                    |

• Shortly, you will receive an email with your login information.

| Hello,                                                                                                    |
|----------------------------------------------------------------------------------------------------|
| Thank you for downloading MultiCharts! You've joined over 20,000 customers in 175 countries.                                                                       |
| Now you can use our free trading simulator that will help to hone your skills. It's available free of charge with free data out of the box, no credit card needed. |
| Just 3 easy steps to get started:                                                                                                    |
| 1. Install and open MultiCharts.                                                                                                    |
| 2. Sign in using the account information below:                                                                                                    |
|                                                                                                    |
| Login:                                                                                                    |
| Password:                                                                                                    |
| Email:                                                                                                    |
|                                                                                                    |
| Case sensitive. No spaces before or after                                                                                                    |
| 3. Select our free simulator and start improving your trading techniques.                                                                                          |
| Got questions? Our support team is just a couple of clicks away!                                                                                                   |

• Sign in and click on "Download"

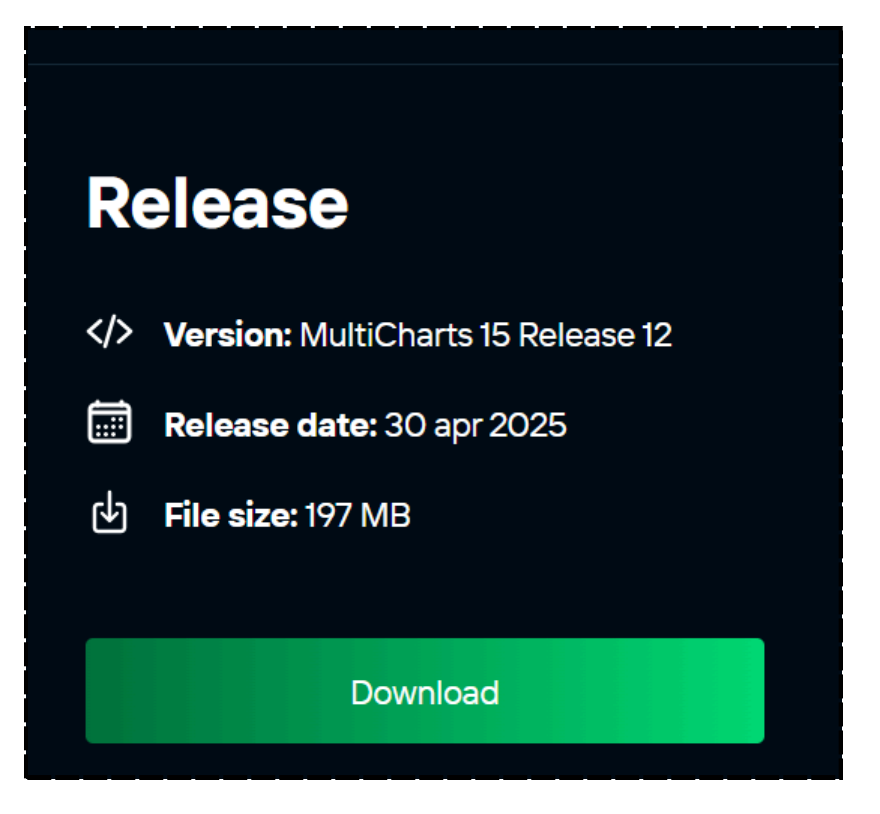

## Step 2: Install the MultiCharts platform

Run the executable program in order to install Multicharts on your computer. Check or uncheck the items provided in the first pop-up box which may include a .NET install or update along with the MultiCharts platform.

| 💿 Installer —                                       |       | < |
|-----------------------------------------------------|-------|---|
| The following components will be installed or updat | ted:  |   |
| Microsoft .NET Framework 4.8 (Installed)            |       |   |
| Visual C++ 2015-2019 Redistributable (x64)          |       |   |
| MultiCharts64                                       |       |   |
|                                                     |       |   |
|                                                     |       |   |
|                                                     |       |   |
|                                                     |       |   |
|                                                     | •     |   |
|                                                     |       |   |
| Windows 11 (x64) Install                            | Close |   |
|                                                     |       | _ |

• Once you have installed the software, you can sign in with the login information provided in the email you received.

| Hello,                                                                                                    |
|----------------------------------------------------------------------------------------------------|
| Thank you for downloading MultiCharts! You've joined over 20,000 customers in 175 countries.                                                                       |
| Now you can use our free trading simulator that will help to hone your skills. It's available free of charge with free data out of the box, no credit card needed. |
| Just 3 easy steps to get started:                                                                                                    |
| 1. Install and open MultiCharts.                                                                                                    |
| 2. Sign in using the account information below:                                                                                                    |
|                                                                                                    |
|                                                                                                    |
| Password:                                                                                                    |
| Email:                                                                                                    |
|                                                                                                    |
| Case sensitive. No spaces before or after                                                                                                    |
| 3. Select our free simulator and start improving your trading techniques.                                                                                          |
| Got questions? Our support team is just a couple of clicks away!                                                                                                   |

• Next, click on the "I want to use full-featured product version" This will redirect you to the website.

| C MultiCharts61 - Unitiled Desktop - Unitiled-0                                                       | - 0 ×                                         |
|----------------------------------------------------------------------------------------------------|-----------------------------------------------|
| File View Help                                                                                        |                                               |
| 🔽 📕 🕈 🗔 🖳 🕅 🖩 🍓 🆩 🖄 🌤 🔤 Start Simulated Trading 👻 Tick by Tick 🤍 🔤 🔛 🔤 >>>>>>>>>>>>>>>>>>>>>>>>>>>>>> | 12    - 6 - 6 - 6 - 1 - 1 - 1 - 1 - 1 - 1 - 1 |
| X Get full MultiCharts version                                                                        |                                               |
|                                                                                                    |                                               |
|                                                                                                    |                                               |
| ×                                                                                                    |                                               |
|                                                                                                    |                                               |
| MOLIICHARTS                                                                                           |                                               |
| To access the application, you must select a method                                                   |                                               |
| i o decess the uppreador, you need select a method                                                    |                                               |
| <ul> <li>I want to use only Simulated Trading for free</li> </ul>                                     |                                               |
| <ul> <li>I want to use full-featured product version</li> </ul>                                       |                                               |
|                                                                                                    |                                               |
|                                                                                                    |                                               |
|                                                                                                    |                                               |
| Do not shown it again NEXT                                                                            |                                               |
|                                                                                                    |                                               |
|                                                                                                    |                                               |
|                                                                                                    |                                               |
|                                                                                                    |                                               |
|                                                                                                    |                                               |
|                                                                                                    |                                               |
| ;                                                                                                    |                                               |

• Now you can choose your preferred plan. Note that the free trial lasts for 30 days.

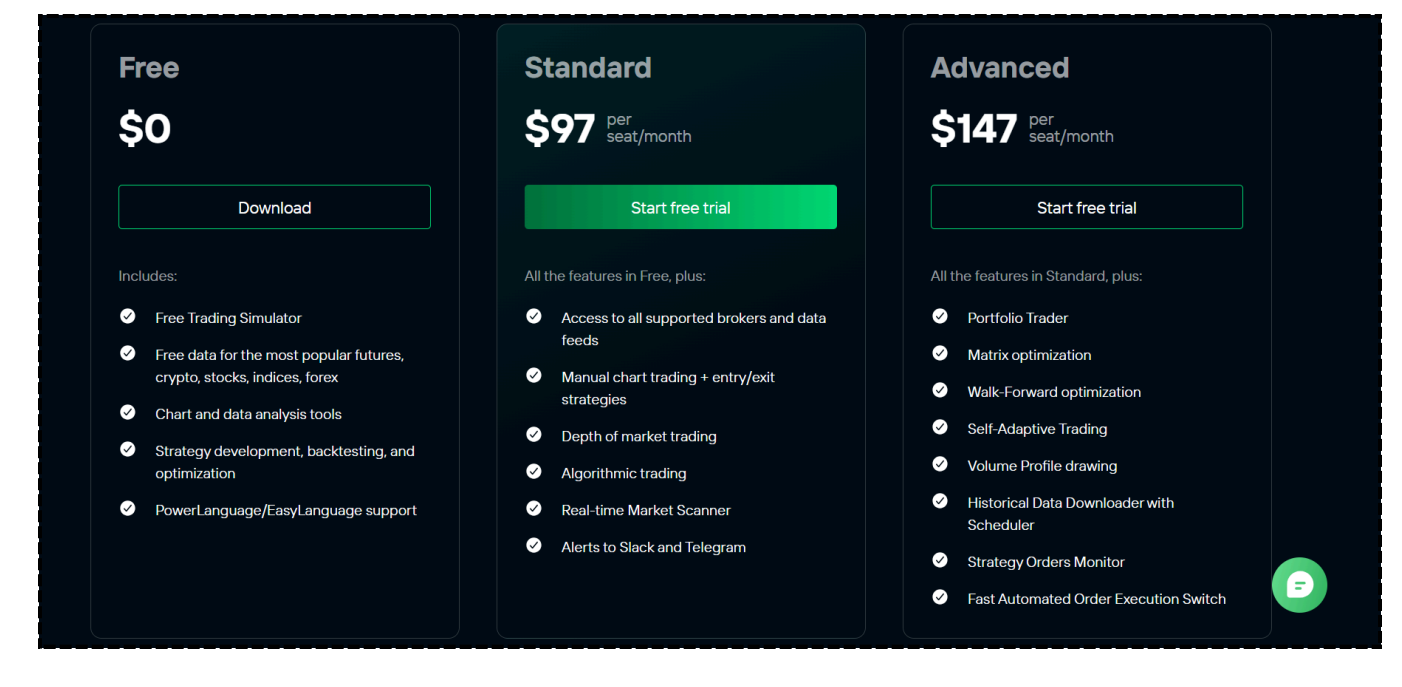

• You will then be taken to a payment screen where you will be asked for Billing Details. Your card won't be charged today but you will be charged at the end of the trial if you decide to keep using the platform. Make sure to cancel your subscription if you don't want to use the platform beyond the free trial period.

| <b>### multi</b> charts                                                                                                    | Pay wit                                                          | h 🕑 link                                                         |
|----------------------------------------------------------------------------------------------------|------------------------------------------------------------------|------------------------------------------------------------------|
| Try MultiCharts 1-month subscription with 30 Days<br>Trial                                                                 |                                                                  | Or                                                               |
| <b>30 days free</b><br>Then \$97.00 per month                                                                              | Email<br>email@example.com                                       | REQUIRED                                                         |
| MultiCharts 1-month subscription 30 days free<br>with 30 Days Trial<br>MultiCharts 1-month subscription with 30 Days Trial | Payment method                                                   |                                                                  |
| Qty 1 ~ \$97.00 / month after                                                                                              | 1234 1234 1234 1234                                              | VISA 🚺 🧱 J <mark>C</mark> B                                      |
| i de la constante de la constante de la constante de la constante de la constante de la constante de la constan            | MM / YY                                                          | CVC                                                              |
|                                                                                                    | Cardholder name                                                  |                                                                  |
|                                                                                                    | Full name on card                                                |                                                                  |
|                                                                                                    | Billing address                                                  |                                                                  |
|                                                                                                    | Italy                                                            | ~                                                                |
|                                                                                                    | Address                                                          |                                                                  |
|                                                                                                    | Enter.address.manually                                           |                                                                  |
|                                                                                                    | Securely save my infor<br>Pay faster on MultiCharts<br>accepted. | mation for 1-click checkout<br>s and everywhere Link is          |
|                                                                                                    | Star                                                             | rt trial                                                         |
|                                                                                                    | After your trial ends, you wil<br>starting June 18, 2025. You    | l be charged \$97.00 per month<br>can always cancel before then. |

## Step 3: Select your data source

• The next screen asks if you already have a data source login and passwor or if you don't have an account yet. Choose the **I already have data source login and password option** and click Next.

| Welcome > Data Source > Broker Profile > Finish                   |      |      |
|-------------------------------------------------------------------|------|------|
| To receive data, you need to set up data source connection        |      |      |
| <ul> <li>I already have data source login and password</li> </ul> |      |      |
| <ul> <li>I don't have an account, yet</li> </ul>                  |      |      |
|                                                                   |      |      |
|                                                                   |      |      |
|                                                                   | ВАСК | NEXT |

- Then fill out the requested information with the following:
  - **Connection:** Rithmic 01
  - Login: Your PST Username
  - Password: Your PST Password
  - System: PropShopTrader
  - Gateway: Chicago Area
  - **Note:** You may have to click on the Right Arrow to move the screen to the right to change the Gateway field
- You will notice a yellow exclamation point on the left hand side of Rithmic 01 at first. Once you fill out the information then you can hit the blue Test button to test your connection. If all of your information is correct then the yellow exclamation point will become a green checkmark.

| MULTICHARTS                               |                         |                                                   |                  |
|-------------------------------------------|-------------------------|---------------------------------------------------|------------------|
| Select your data source, enter t<br>works | he account credenti     | als and press Test but                            | ton to see if it |
| () Rithmic 01                             | ~                       |                                                   |                  |
| PST-000011                                | Password<br>● ● ● ● ● ● | System<br>PropShopTra                             | der 🜗            |
| TEST Advanced se                          | ettings                 |                                                   |                  |
|                                           |                         | BACK                                              | NFXT             |
|                                           |                         |                                                   |                  |
| MULTICHARTS                               |                         |                                                   |                  |
| Select your data source, enter t<br>works | he account credentia    | ls and press Test butto                           | on to see if it  |
| Rithmic 01                                | ~                       |                                                   |                  |
| Password P                                | ropShopTrader           | <ul> <li>Gateway</li> <li>Chicago Area</li> </ul> |                  |
| TEST Advanced se                          | ettings                 |                                                   |                  |
|                                           |                         | DACK                                              | NEVT             |
|                                           |                         | BACK                                              | NEXT             |

• Next you will be asked if you have a broker account. Choose the **I already have a broker account** option and click Next.

| Welcome > Data Source > Broker Profile > Finish     |      |      |
|-----------------------------------------------------|------|------|
| Now set up your broker profile for tradin           | g    |      |
| <ul> <li>I already have a broker account</li> </ul> |      |      |
| I don't have a broker account, set up Paper Trader  |      |      |
|                                                     |      |      |
|                                                     |      |      |
|                                                     | ВАСК | NEXT |

- Now fill in the same information that you filled out in the previous section and test your connection to make sure it works:
  - Connection: Rithmic 01 -
  - Login: Your PST Username
  - Password: Your PST Password
  - System: PropShopTrader
  - Gateway: Chicago Area
- Note: You may have to click on the Right Arrow to move the screen to the right to change the Gateway field

| I       | MULTICHARTS            |                                 |                       |                    |
|---------|------------------------|---------------------------------|-----------------------|--------------------|
| 5       | Select your broker, en | ter the account credentials and | d press Test button t | to see if it works |
| $\odot$ | Rithmic 01 (existing)  | $\checkmark$                    |                       |                    |
| -       | PST-000011             | Password                        | PropShopTr            | ader 🔶             |
|         | TEST Ad                | vanced settings                 |                       |                    |
|         |                        |                                 |                       |                    |
|         |                        |                                 | BACK                  | NEXT               |

Step 4: How to change your connection once you are logged into the platform.

If you would like to change your connection once you are logged into the platform, then follow the these steps.

• First, go to File in the upper left corner of the platform and then go down to **Broker Profiles.** 

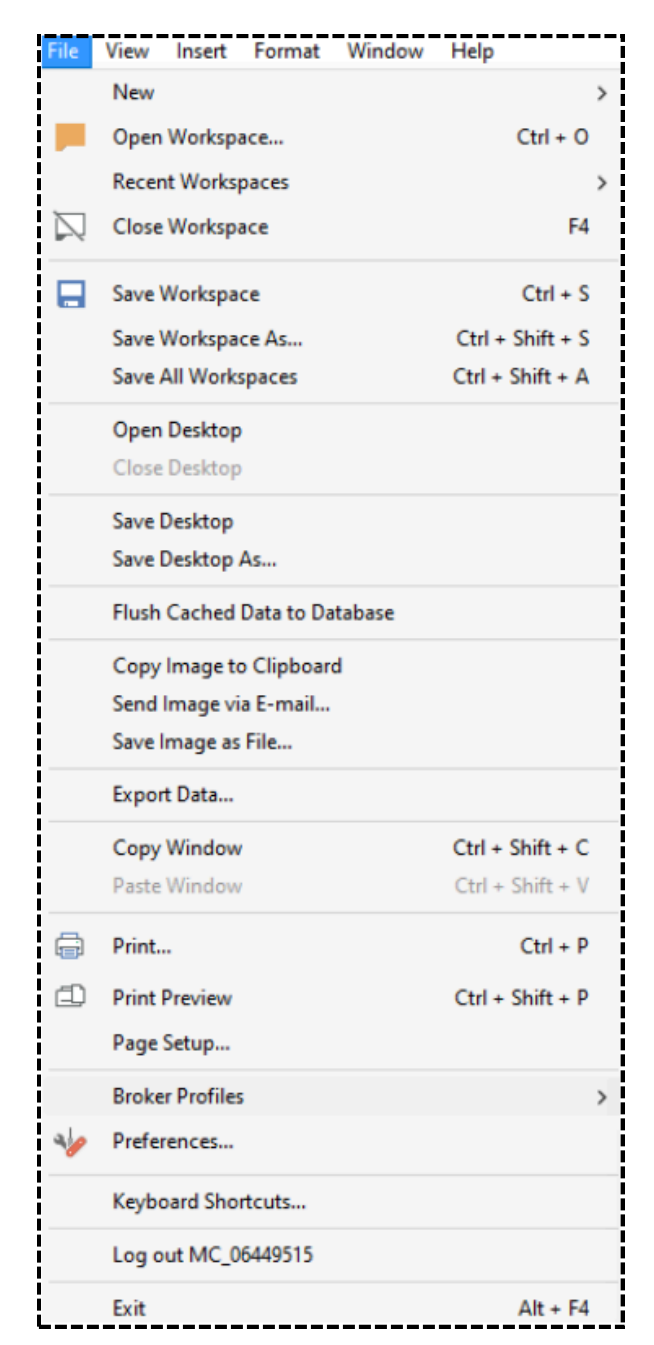

• A list of connections will pop up on the right once Broker Profiles is highlighted. Once the list of options appears, choose 'Manage Broker Profiles'

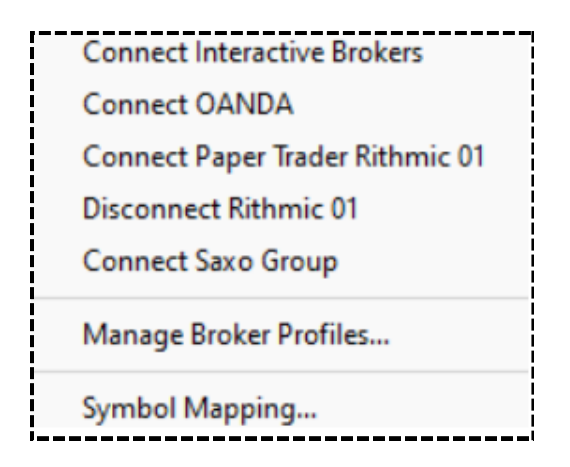

• A list of connected and disconnected Brokers will now appear and on the far right hand side of the panel there will be an option called 'New'. Click **'New'** 

| roker Profiles                   |                              |                |
|----------------------------------|------------------------------|----------------|
| Name                             | State                        | New )          |
| Interactive Brokers              | Disconnected                 |                |
| OANDA<br>Paper Trader Rithmic 01 | Disconnected<br>Disconnected | Deactivate     |
| Rithmic 01                       | Connected                    | Connect        |
| Saxo Group                       | Disconnected                 |                |
| Simulated Trading Profile        | Disconnected                 | Remove         |
|                                  |                              | Edit           |
|                                  |                              | Rename         |
|                                  |                              | Symbol Mapping |
|                                  |                              | Close          |

• A list of brokers will appear on the screen. From the list, choose 'Rithmic 01'

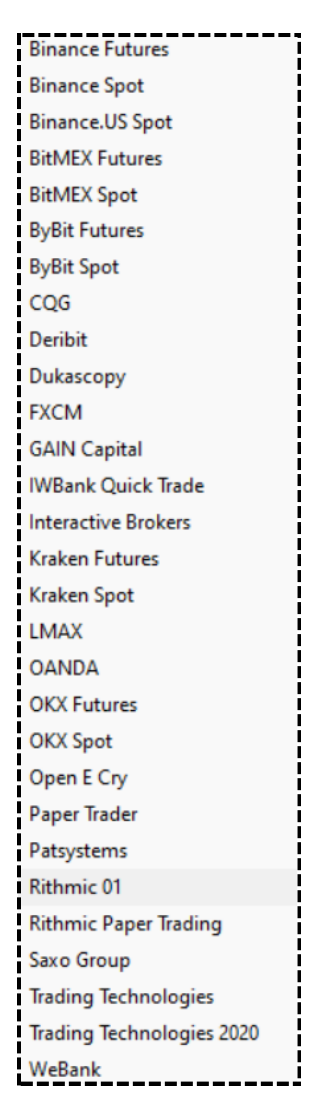

• A setup screen will appear. You will need to input your **PST Username** and **Password** in the top left corner of the screen. Then for System choose **PropShopTrader**. Next for Gateway choose **Chicago Area**. The rest of the information should be filled out for you. Then hit OK.

| uthorization                  |                       |                                                                                            |  |  |
|-------------------------------|-----------------------|--------------------------------------------------------------------------------------------|--|--|
| Login: PS                     | T-000011              | SSL Certificates Path:                                                                     |  |  |
| Password:                     |                       | C:\Program Files\TS Support\MultiCharts64\Certs\                                           |  |  |
| onnectivity                   |                       |                                                                                            |  |  |
| System: PropSł                | nop Trader 🗸 🗸        | Gateway: Chicago Area 🗸 🗌 Aggregated Quotes Reset                                          |  |  |
| Admin:                        | dd_admin_sslc         | Domain name: rtthmic_prod_01_dmz_domain                                                    |  |  |
| Market data: login_agent_tp_p |                       | tc Historical data: login_agent_hp_pstc                                                    |  |  |
| Trading syste                 | em: login_agent_op_ps | stc Profit / Loss: login_agent_pnl_pstc                                                    |  |  |
| Broker:                       | ritpz01000.01.rithm   | ritpz01000.01.rithmic.com:64100                                                            |  |  |
| Domain:                       | ritpz01001.01.rithm   | ritpz01001.01.rithmic.com:65000~ritpz01000.01.rithmic.com:65000~ritpz01001.01.rithmic.net: |  |  |
| License:                      | ritpz01000.01.rithm   | rttpz01000.01.rithmic.com:56000~ritpz01001.01.rithmic.com:56000~ritpz01000.01.rithmic.net: |  |  |
| Logger:                       | ritpz01000.01.rithm   | ritpz01000.01.rithmic.com:45454~ritpz01000.01.rithmic.net:45454~ritpz01000.01.theomne.net  |  |  |
| efault Order Settir           | ngs                   |                                                                                            |  |  |
| Exchange:                     | Trade Route:          |                                                                                            |  |  |
|                               |                       | ∼ Lookup                                                                                   |  |  |
|                               |                       |                                                                                            |  |  |

• You will then be taken back to the original possible Connected and Disconnected Brokers screen and your newly created Rithmic connection should be added. In this example, our new connection has the label **Rithmic 01 2** which is currently Disconnected.

| Name                     | State        | New          |
|--------------------------|--------------|--------------|
| nteractive Brokers       | Disconnected |              |
| ANDA                     | Disconnected | Activate     |
| aper Trader Rithmic 01   | Disconnected |              |
| lithmic 01               | Disconnected | Connect      |
| ithmic 01 2              | Disconnected |              |
| axo Group                | Disconnected | Remove       |
| imulated Trading Profile | Disconnected |              |
|                          |              | Edit         |
|                          |              | Rename       |
|                          |              | Symbol Mappi |
|                          |              | Symbol Ma    |

• If you would like to rename your connection, simply choose Rename from the right hand side of the panel.

| lame                                                   | State                        | New          |
|--------------------------------------------------------|------------------------------|--------------|
| nteractive Brokers<br>DANDA<br>2005 Trader Rithmic 0.1 | Disconnected<br>Disconnected | Deactivate   |
| Rithmic 01<br>Rithmic 01 2                             | Disconnected                 | Connect      |
| Saxo Group<br>Simulated Trading Profile                | Disconnected<br>Disconnected | Remove       |
|                                                        |                              | Rename       |
|                                                        |                              | Symbol Mappi |

• For this example, we will rename our connection to Rithmic 01 Demo.

| nnected<br>nnected<br>nnected<br>nnected<br>nnected<br>nnected<br>nnected<br>Remove |
|-------------------------------------------------------------------------------------|
| nnected Deactivate nnected Connect nnected Remove                                   |
| nnected Connect<br>nnected Remove                                                   |
| nnected Remove                                                                      |
| nected                                                                              |
| Inected                                                                             |
| Edit                                                                                |
| Rename                                                                              |
| Symbol Mapping                                                                      |
|                                                                                     |

• The last step is to connect to our connection by hitting Connect on the right side of the panel.

| Broker Profiles                                         |                                              | >              |
|---------------------------------------------------------|----------------------------------------------|----------------|
| Name                                                    | State                                        | New 🕨          |
| Interactive Brokers<br>OANDA<br>Paper Trader Rithmic 01 | Disconnected<br>Disconnected<br>Disconnected | Deactivate     |
| Rithmic 01 Demo                                         | Disconnected                                 | Connect        |
| Saxo Group<br>Simulated Trading Profile                 | Disconnected<br>Disconnected                 | Remove<br>Edit |
|                                                         |                                              | Rename         |
|                                                         |                                              | Symbol Mapping |
|                                                         |                                              | Close          |

• You are now connected to Rithmic data in MultiCharts to trade your purchased PST program.

| Broker Profiles           |              | ×              |
|---------------------------|--------------|----------------|
| Name                      | State        | New 🕨          |
| Interactive Brokers       | Disconnected |                |
| OANDA                     | Disconnected | Deactivate     |
| Paper Trader Rithmic 01   | Disconnected |                |
| Rithmic 01                | Disconnected | Disconnect     |
| Rithmic 01 Demo           | Connected    |                |
| Saxo Group                | Disconnected | Remove         |
| Simulated Trading Profile | Disconnected |                |
|                           |              | Edit           |
|                           |              | Rename         |
|                           |              | Symbol Mapping |
|                           |              | Close          |